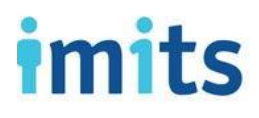

## Setting up Email, Calendar, and Contacts on a Personal iPhone or iPad User Guide

Document Date: December 2018

Provincial Health Services Authority Province-wide solutions. Better health.

Proud to Serve:

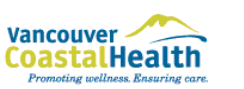

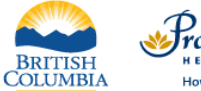

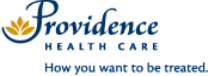

# imits

This document explains how to configure an IPhone device with your VCH email account to access your Calendar, Contacts, and Email.

- Service Desk does not provide support for personally owned iPhone setup/installation. This document is provided as a general reference only.
- BCCSS Mobile Services is required to enforce the <u>Mobile Computing and Portable Storage Device</u> <u>Security</u> for information security. Specifically, BCCSS Mobile Services requires that mobile devices must be:
  - Protected with a passcode of at least four characters.
  - Configured to lock the screen automatically after no more than 30 minutes of inactivity.
  - Encrypted via device level encryption.
  - Configured such that they can be remotely wiped in the event of loss or theft.
- Please do not proceed with these setup instructions unless you are able to commit the required 4character/digit passcode to memory. BCCSS and the Service Desk are not able to recover forgotten passcodes.

#### Prerequisites

- Your phone/device must have a password that is at least four characters long (To set it up: Go to Settings, Touch ID & Passcode / Turn Passcode on)
- Access to internet
- Submit your request for access to via <a href="http://servicecatalogue.healthbc.org/Pages/default.aspx">http://servicecatalogue.healthbc.org/Pages/default.aspx</a>
- Select the Access Corporate Email and Calendar on a Personal Device form

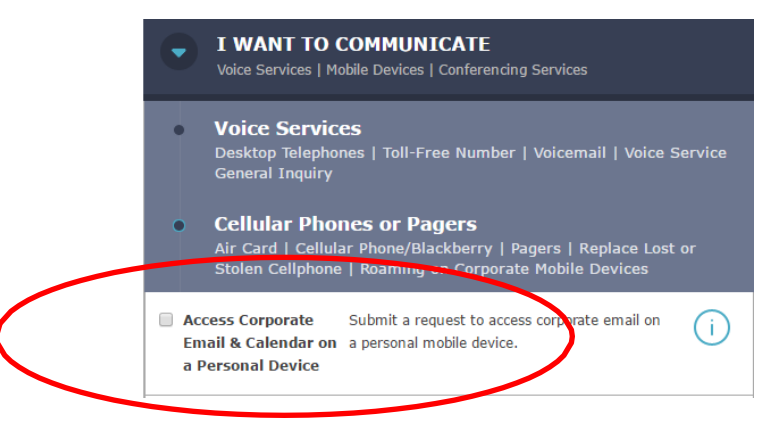

Once you have submitted the request, wait for a response from the Service Desk that your access has been enabled, and then proceed to the set-up instructions below.

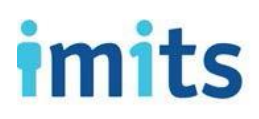

### Health Authority Specific Information

|               | Email                            | Server         | Domain  | Username        |
|---------------|----------------------------------|----------------|---------|-----------------|
| PHC           | YourEmail@providencehealth.bc.ca | webmail.vch.ca | INFOSYS | Your Login name |
| PHSA          | YourEmail@phsa.ca                | wm.phsa.ca     | PHSABC  | Your Login name |
| VCH           | YourEmail@vch.ca                 | webmail.vch.ca | VCH     | Your Login name |
| VRHB<br>(VCH) | YourEmail@vch.ca                 | webmail.vch.ca | VRHB    | Your Login name |

| Email       | peter.ryan@vch.ca |
|-------------|-------------------|
|             |                   |
| Server      | Optional          |
|             |                   |
| Domain      | Optional          |
| Username    | Required          |
| Password    | Required          |
|             |                   |
| Description | Exchange          |

# imits

### Setting up your Health Authority Corporate Email, Calendar, and Contacts

- 1. Turn your Wi-Fi off.
- 2. From the Home screen, tap Settings. Scroll down.
- 3. Tap Passwords & Accounts. At the top, tap Add Account → Exchange.
- For Email, enter your health authority email address.
  Note: You can change the Description text from "Exchange" to something else (e.g. PHC Email).
- 5. Tap Next.
- 6. Tap Configure Manually.
- 7. Enter your network password and tap Next.
- 8. Enter your server, domain, username, and password.
  - For Server, enter outlookanywhere.hssbc.ca
  - For Domain:
    - For VCH/PHC, enter VCH, INFOSYS, or VRHB
    - For PHSA, enter **PHSABC**
  - For Username, enter your network username:
    - PHC e.g. jdoe
    - PHSA and VCH e.g. jane.doe
  - For Password, enter your network password
- 9. Select Next at the top of the screen and then click Save.
- **10.** Open your **Mail** app to view your email.
- 11. Turn your Wi-Fi back on.

|                               |              |               |             | -                    |        |               |        |
|-------------------------------|--------------|---------------|-------------|----------------------|--------|---------------|--------|
| Carcel                        |              | Ex            | chan        | ge                   |        |               | Next   |
|                               |              |               |             |                      |        |               |        |
| Email                         |              |               |             |                      |        |               |        |
| Descriptio                    | n Đ          | chan          | 94          |                      |        |               |        |
|                               |              |               |             |                      |        |               |        |
|                               | J.           | Lucher        | ige De      | rvice A              | 5      |               |        |
| 2                             |              | CHICH         | 15884       |                      | 10551  |               |        |
|                               |              |               |             |                      |        |               |        |
|                               |              |               |             |                      |        |               |        |
|                               |              |               |             |                      |        |               |        |
|                               |              |               |             |                      |        |               |        |
| Fraterio                      |              | ~             |             |                      |        |               |        |
| Exchange                      | ed           | Exc           | :han        | ges                  |        |               |        |
| Exchange<br>Q W               | ed I         | Exc<br>r 1    | ihan<br>t j | ges<br>y i           | 1      | ic            | p p    |
| Exchange<br>Q W<br>a s        | ed<br>d      | Exc<br>r 1    | t y         | ges<br>y I           | J      | i c           | p<br>I |
| Exchange<br>q w<br>a s<br>Q z | ed<br>d<br>x | Exc<br>f<br>C | t y<br>y    | ges<br>y i<br>h<br>b | j<br>n | i c<br>k<br>m | p<br>I |

| TELUS UT    | 5.58 PM                                    | 805.  |
|-------------|--------------------------------------------|-------|
| Cancel      |                                            |       |
| Email       |                                            |       |
| Server      | Optional                                   |       |
| Domain      | Optional                                   |       |
| Username    | Required                                   |       |
| Password    | Required                                   |       |
| Description | Exchange                                   |       |
| 821         | Eschange Device 10<br>PDPE46+4588A888PT865 | para. |
|             |                                            |       |